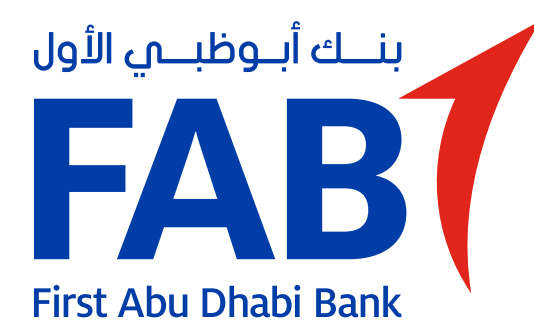

## **Activate Your Debit Card**

| 12:39                             | - 47 |   |  |
|-----------------------------------|------|---|--|
| Card Management                   | Ξ    |   |  |
| Current Account<br>AED 192,412.23 |      |   |  |
|                                   |      |   |  |
| 5576 61•• •••• 9825               |      |   |  |
| Transfer Money                    |      | ÷ |  |
| Card Control                      | >    |   |  |
| REQUEST                           |      |   |  |
| Change PIN                        | >    |   |  |

### **STEP 01**

On the Cards screen, you will be prompted to activate your card. Tap 'Activate Card'.

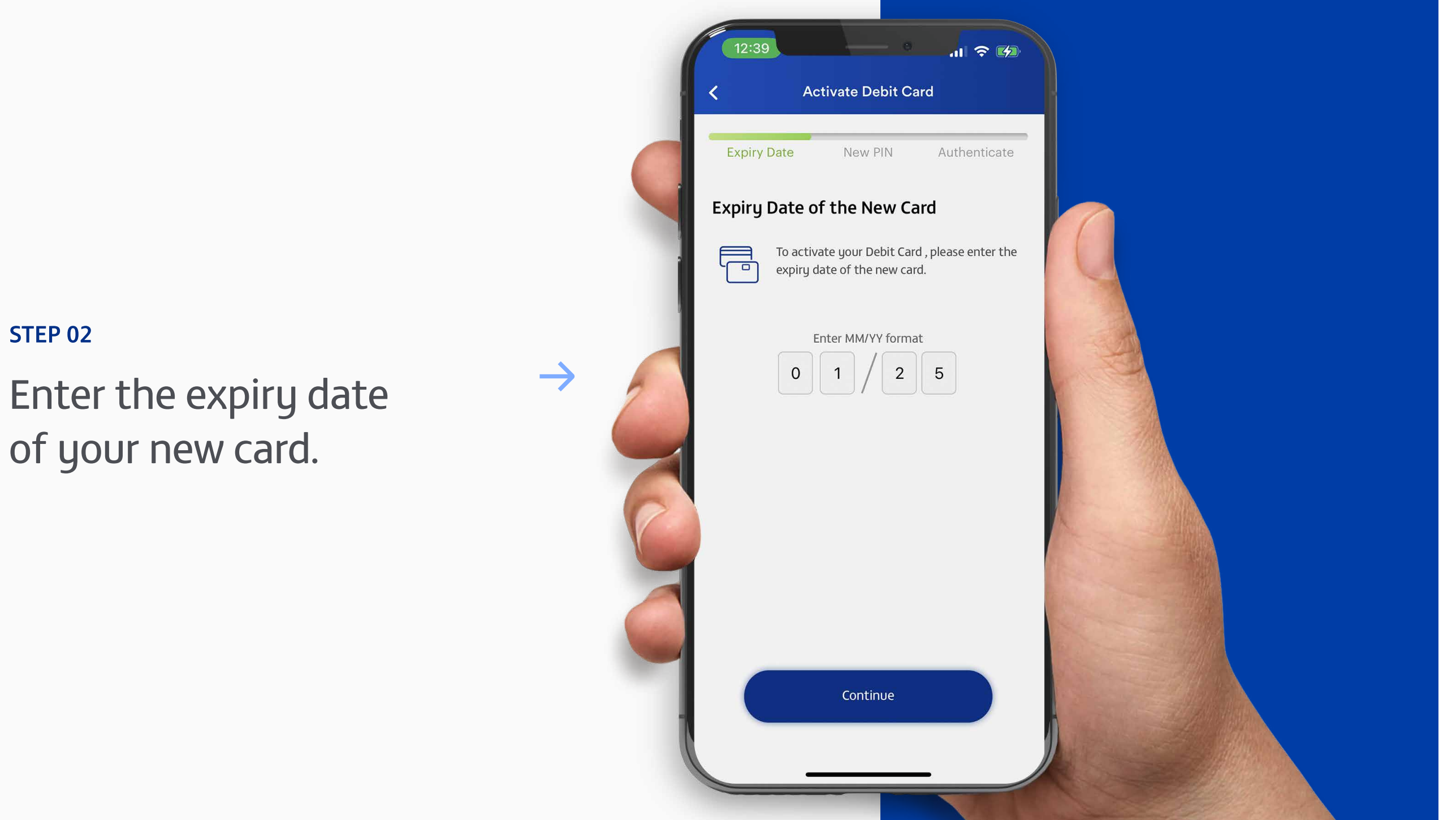

of your new card.

**STEP 02** 

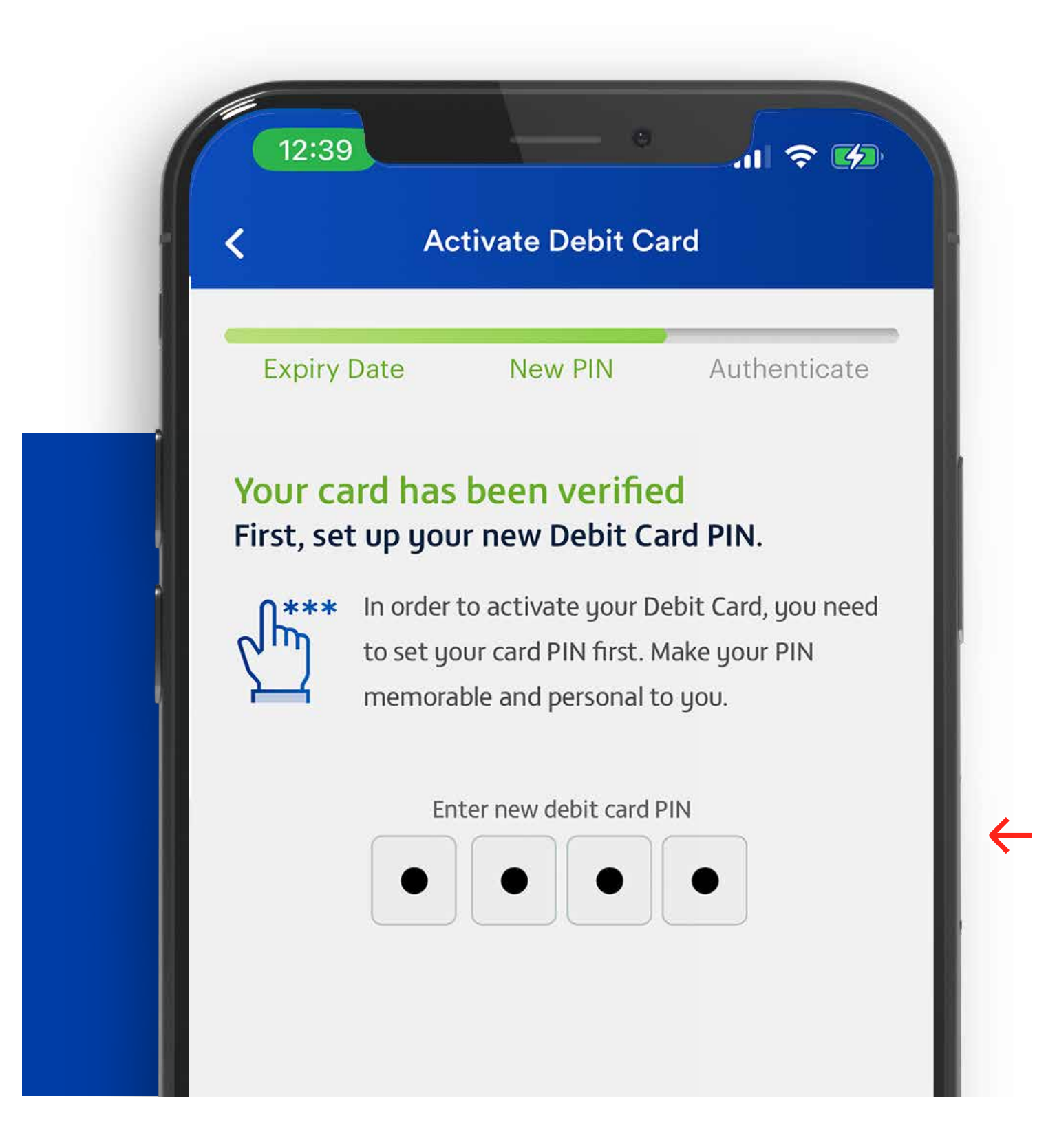

### **STEP 03**

Set a PIN for your new card.

**STEP 04** Confirm your PIN.

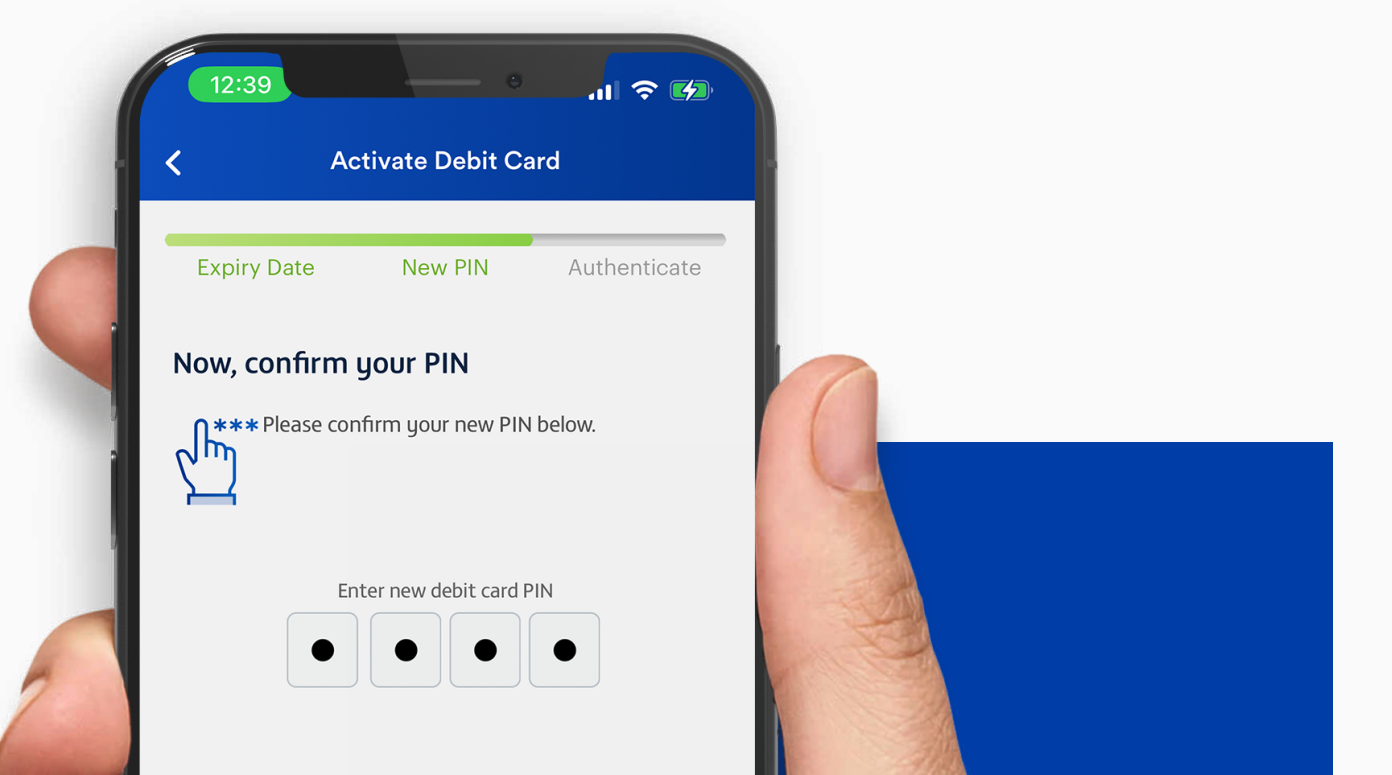

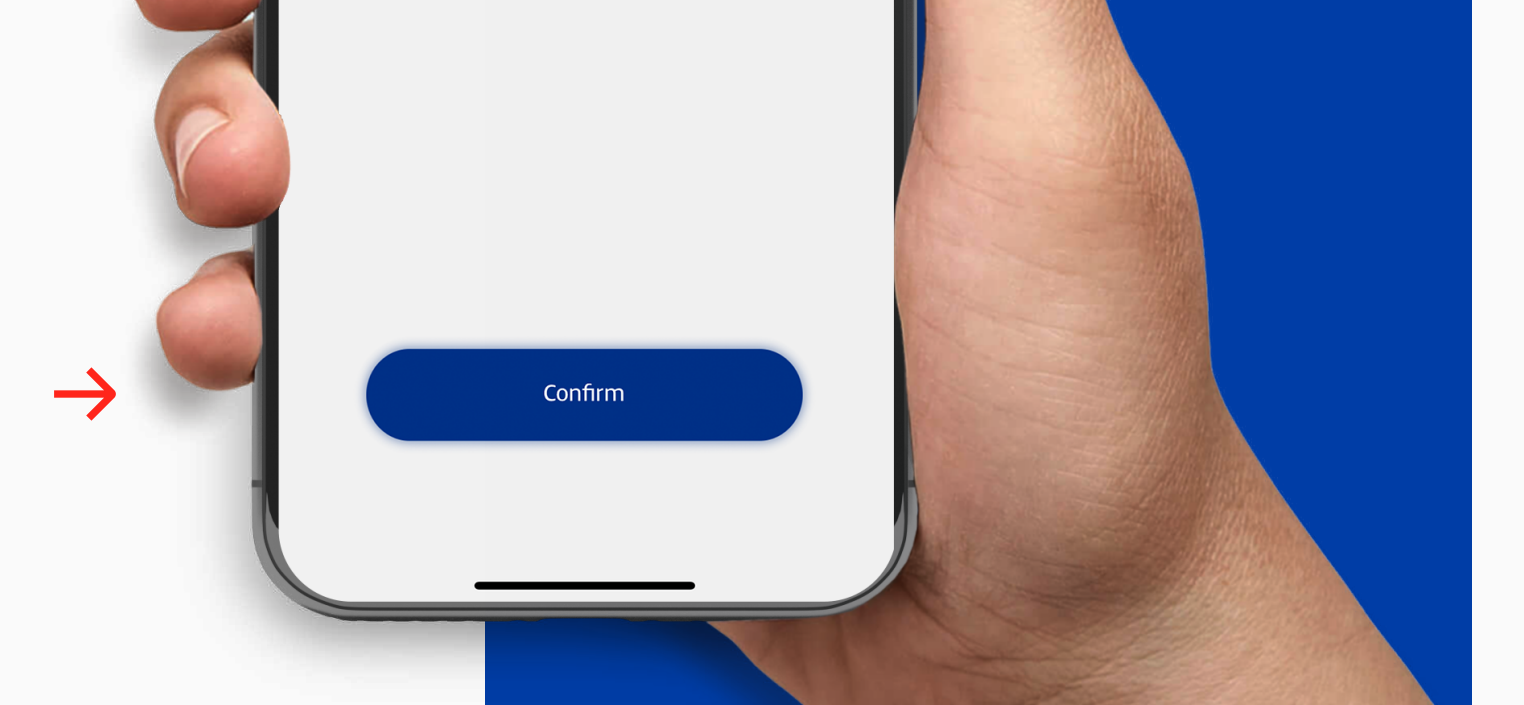

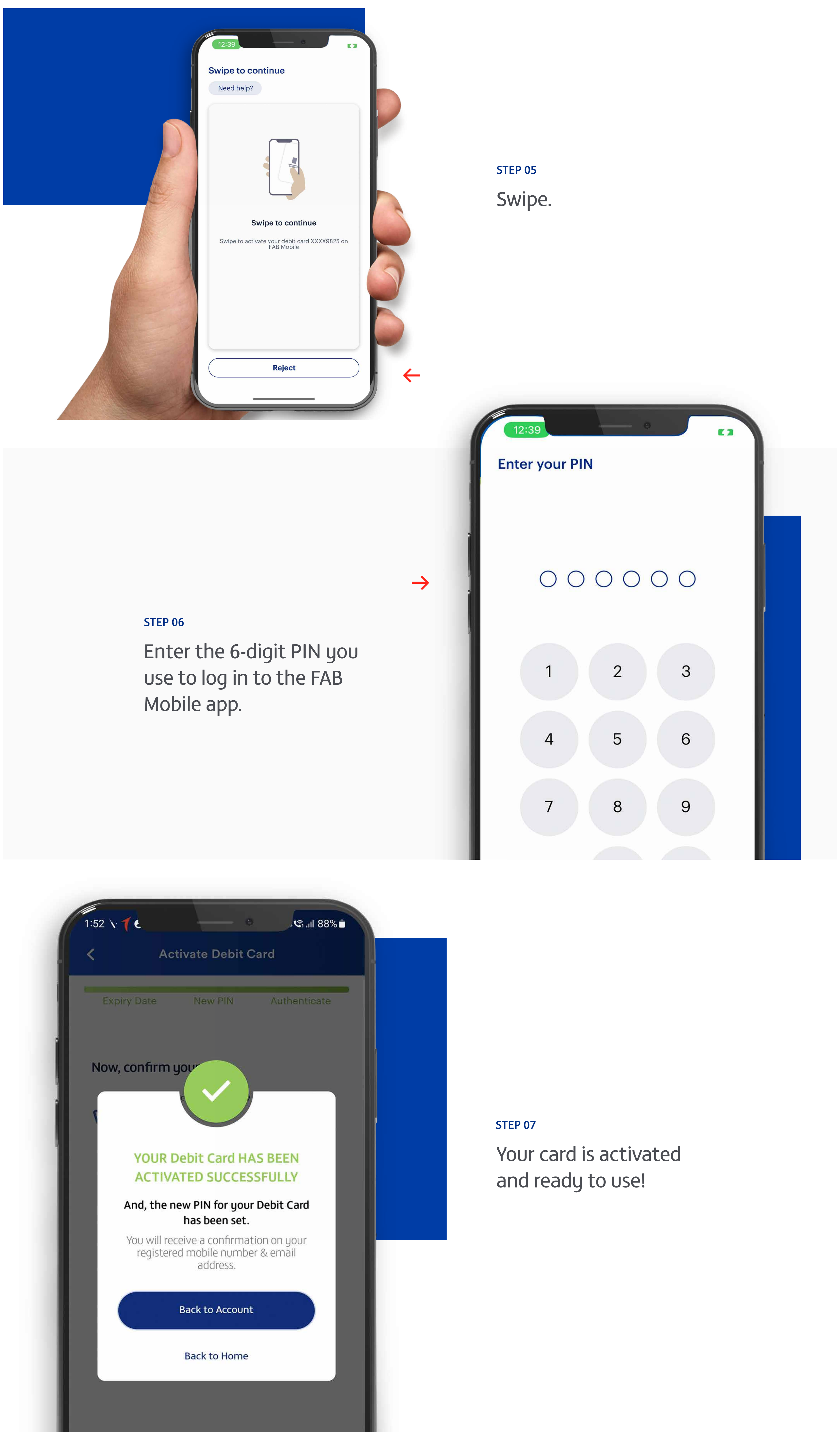

**Note:** Don't share your PIN or card details with anyone. Report lost, stolen or damaged cards immediately.

# تفعيل بطاقة الخصم المباشر

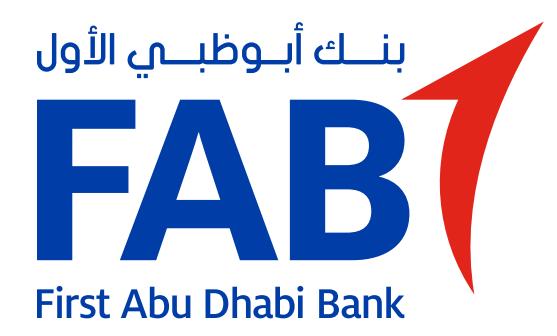

|               | 12:45                             |                                        |
|---------------|-----------------------------------|----------------------------------------|
|               | إدارة البطاقات                    |                                        |
|               | Current Account<br>AED 192,412.23 |                                        |
|               |                                   | الخطوة 1                               |
|               | 5576 61•• •••• 9825               | سيُطلب منك تفعيل<br>بطاقتك على شاشة    |
| $\rightarrow$ | جويل الأموال تفعيل البطاقة        | البطافات. اضغط على<br>"تفعيل البطاقة". |
|               | التحكم بالبطاقة                   |                                        |
|               | طلب                               |                                        |
|               | تغيير رقم التعريف الشخصي للبطاقة  |                                        |

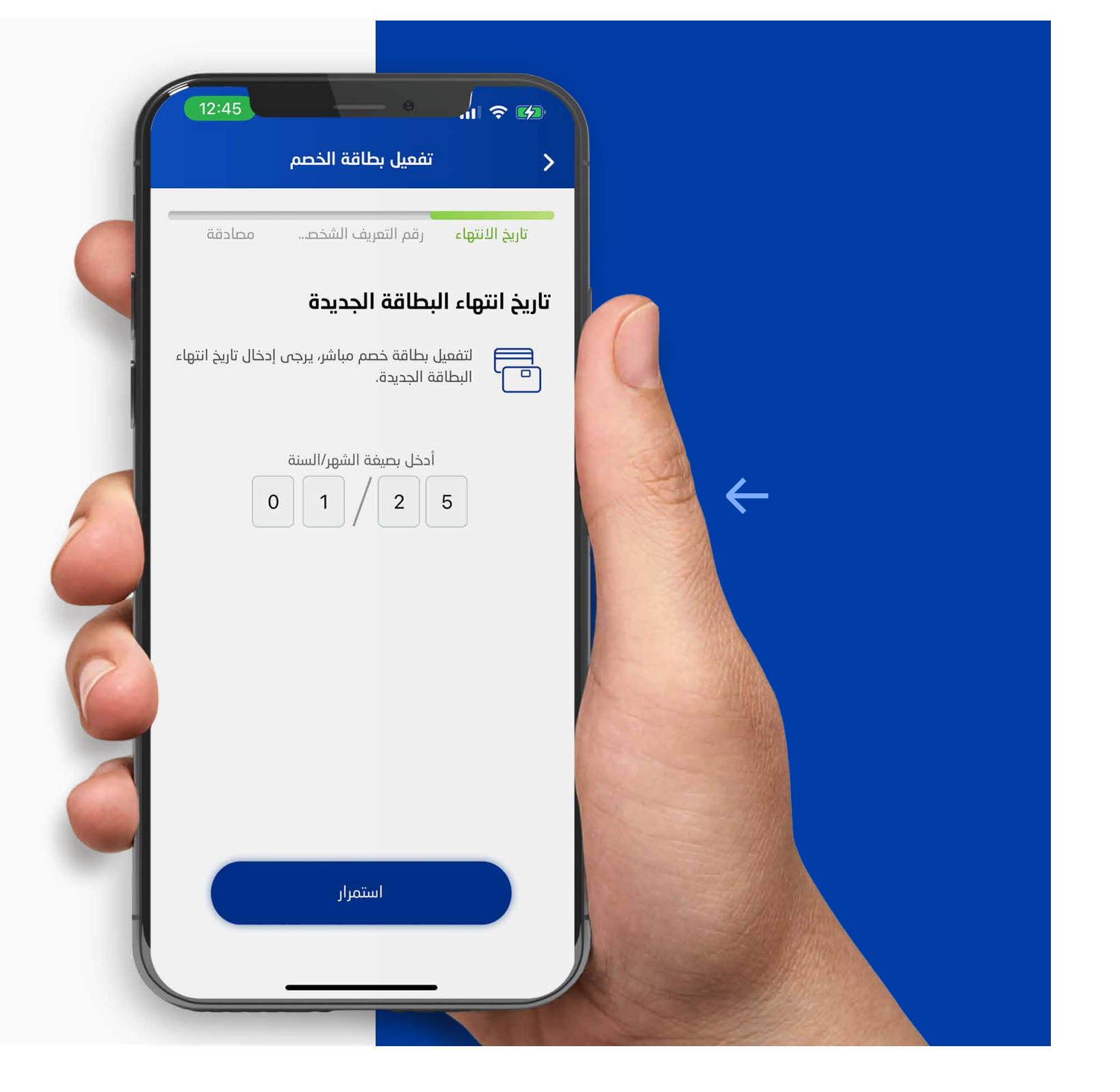

الخطوة 3

قم بتعيين رقم

تعريف شخصي

لبطاقتك الجديدة.

الخطوة 2

أدخل تاريخ انتهاء بطاقتك الجديدة.

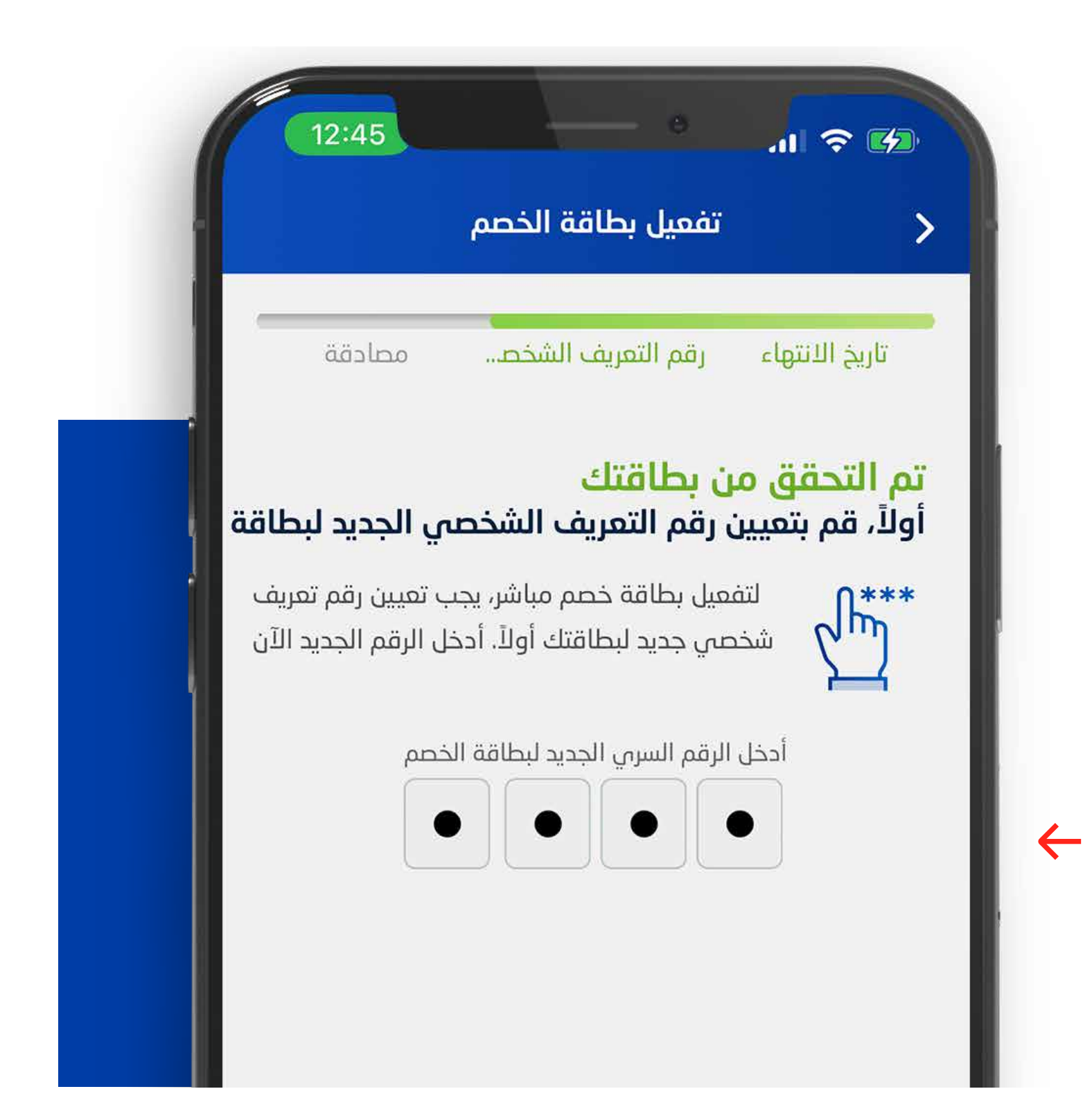

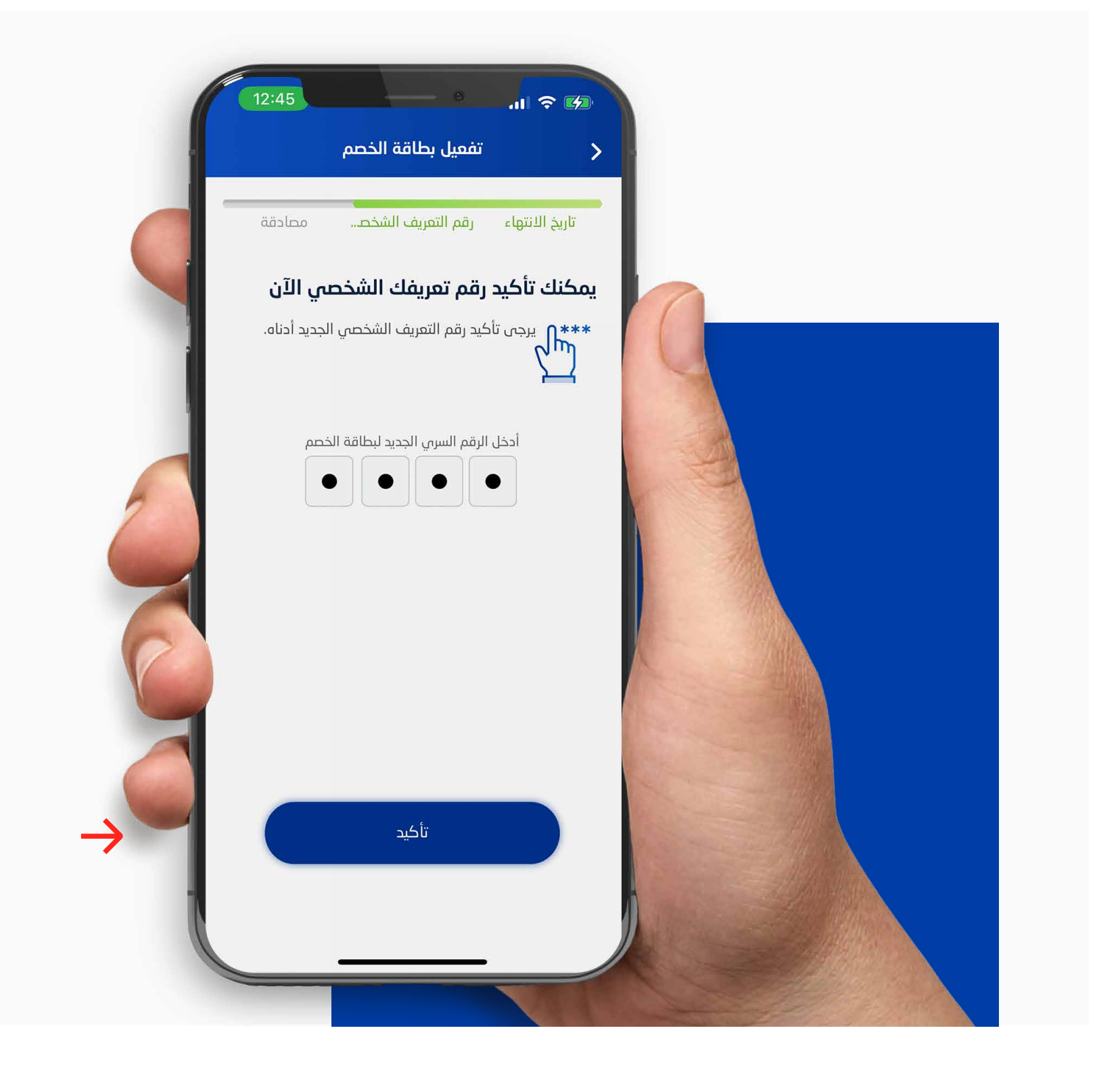

## الخطوة 4

قم بالتأكيد على رقم تعريفك الشخصي.

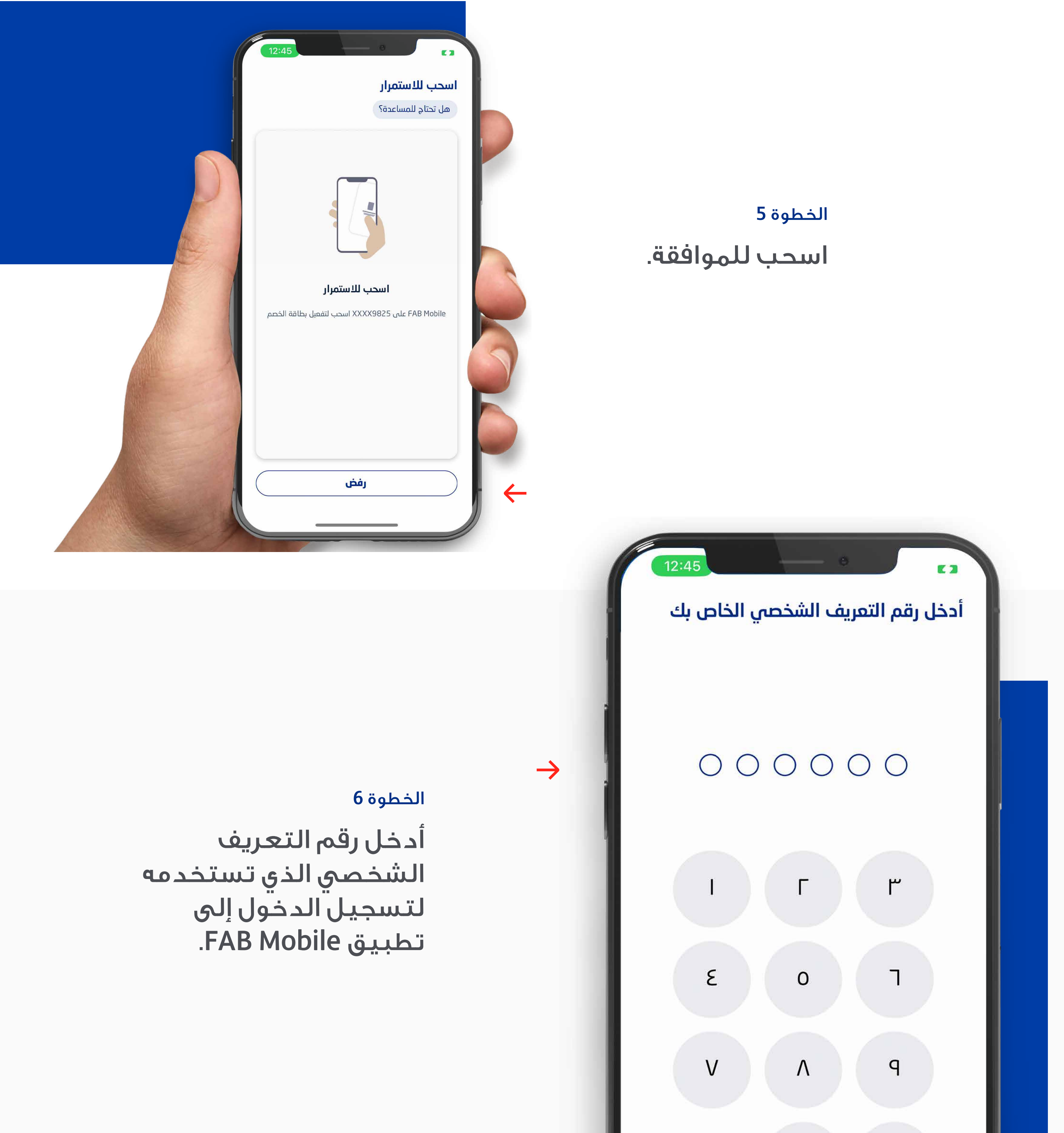

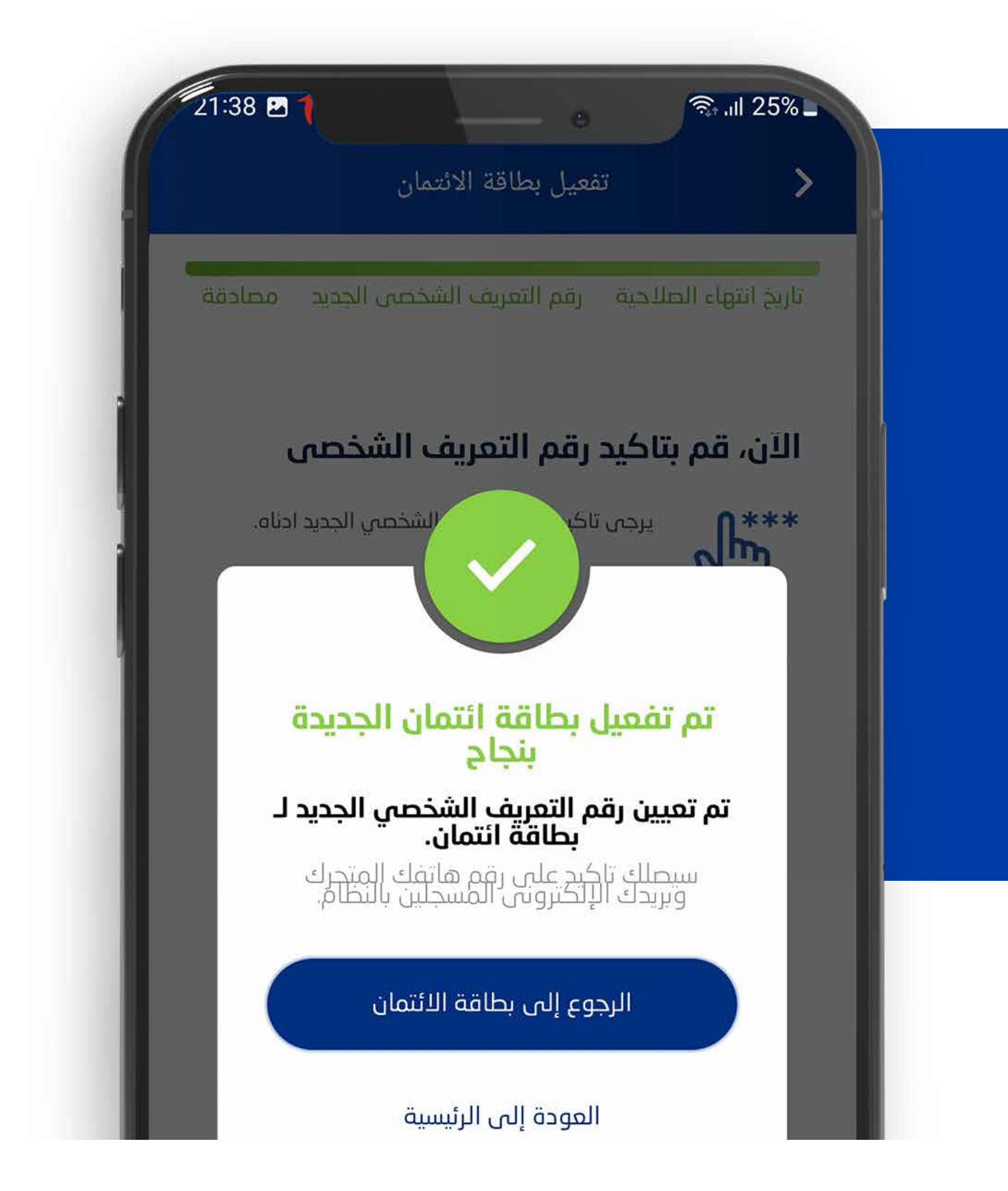

الخطوة 7

تم تفعيل بطاقتك

وهي جاهزة للاستخدام.